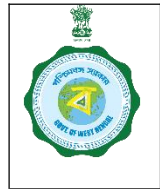

### SOP for Assignment of Authorise Representative to Purchase Centres by Empanelled Rice Mills

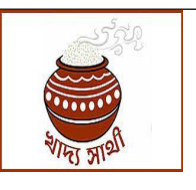

Ver. 1.0

Date of Release: 25.10.24

Authorised representatives of Rice Mills receive paddy at the Purchase Centres on behalf of the Rice Mill. The Rice Mill user can assign such representatives through the following process:

#### Creation of Employee

1. The Rice Mill user will first create an employee under his Rice Mill. He, in his login, will go to 'Rice Mill Employee' menu.

|    | Online Paddy<br>Procurement System |
|----|------------------------------------|
| 8  | Dashboard                          |
| -  | Home                               |
| ~  | Apply For Empanelment              |
| 0  | Rice Mill Employee                 |
| ⊂e | Representative tagging to<br>entre |
| ø  | Update Documents                   |
| Ø  | Bank Guarantee                     |
| 2  | Weighing Device Report             |

2. He will enter Aadhaar no. of the employee and click on 'eKYC OTP' button. The OTP received in the Aadhaar-linked mobile no. of the employee will have to be entered and 'Validate OTP' button clicked.

| Aadhaar Number *         |              | Enter OTP *         |              |
|--------------------------|--------------|---------------------|--------------|
| 8 6                      | екус отр     | <sup>770662</sup> I | Validate OTP |
| Resend OTP in: 01:41     |              |                     |              |
| Authorised Person Name   |              |                     |              |
| Enter Name               |              |                     |              |
| Mobile No *              |              |                     |              |
| Enter Your Mobile Number | Generate OTP |                     |              |
|                          |              |                     |              |

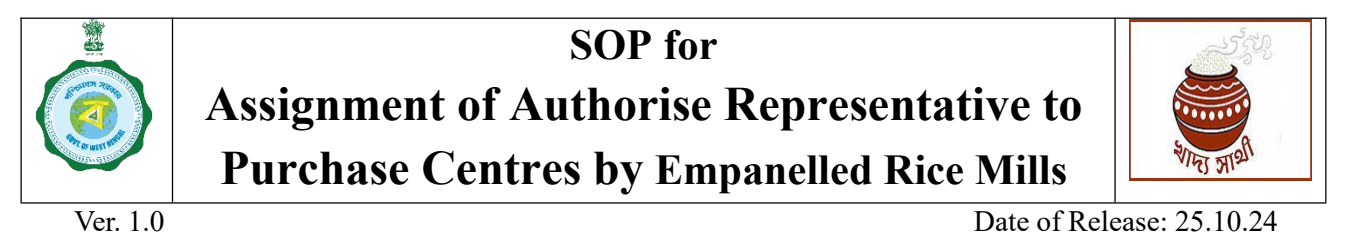

3. If the OTP is given correctly, this success message will pop up.

| Rice Mill Employee Master                   |  |
|---------------------------------------------|--|
| Aadhaar Number *                            |  |
| 8 екус отр                                  |  |
| Autho Aadhaar Verification                  |  |
| Aadhaar verification successfully completed |  |
| Mobile Ok 🖑                                 |  |
| Enter Your Mobile Number Generate OTP       |  |
| Save Reset                                  |  |

4. The employee's name as in Aadhaar will be obtained. Next, the mobile no. of the employee is to be entered and 'Generate OTP' button clicked. The OTP received is to be entered and 'Validate OTP' button clicked.

| 8 6                    | eKYC OTP     |             |              |
|------------------------|--------------|-------------|--------------|
| Authorised Person Name |              |             |              |
|                        |              |             |              |
|                        |              |             |              |
| Mobile No *            |              | Enter OTP * |              |
| 9                      | Generate OTP | 330999      | Validate OTP |
| OTP Sent Successfully  |              |             |              |
| Resend OTP in: 01:47   |              |             |              |
|                        |              | €J          |              |
|                        |              |             |              |
| Save Reset             |              |             |              |

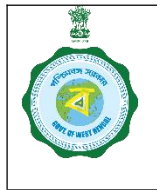

## SOP for Assignment of Authorise Representative to Purchase Centres by Empanelled Rice Mills

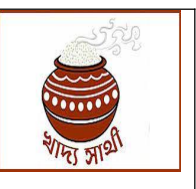

Ver. 1.0

Date of Release: 25.10.24

5. If the entered OTP is correct the mobile no. will be successfully validated. Now, the Rice Mill user will click 'Save' button to create the employee.

| 8 6                     | екус отр     |
|-------------------------|--------------|
| Authorised Person Name  |              |
| U                       |              |
| Mobile No *             |              |
| 9 6                     | Generate OTP |
| Mobile Number Validated |              |
| Save Reset              |              |
|                         |              |

#### Assignment to Purchase Centre

6. For assignment of an already created employee, the Rice Mill user will go to 'Representative Tagging to Centre' menu.

| Online Paddy<br>Procurement System                       | Welcome, N2419720 (RICEMILLER)!                                                                                                    |  |  |
|----------------------------------------------------------|----------------------------------------------------------------------------------------------------|--|--|
| Dashboard                                                |                                                                                                    |  |  |
| Home                                                     |                                                                                                    |  |  |
| Apply For Empanelment                                    | Representative tagging to Centre - DUTTA MINI RICE MILL                                                                                                    |  |  |
| Rice Mill Employee                                       |                                                                                                    |  |  |
| <ul> <li>Representative tagging to<br/>Centre</li> </ul> | Employee Name * Centre Type Procurement Centre Name                                                                                                    |  |  |
| Update Documents                                         |                                                                                                    |  |  |
| 🕑 Bank Guarantee                                         | Sove Resort                                                                                                    |  |  |
| 2 Weighing Device Report                                 | Authorised Aadhaar Number Mobile No Procurement Centre Action                                                                                                    |  |  |
| Vehicle Registration                                     | P © ♥ Modify == to 0 = 100 m c = 100 m c = 10 |  |  |
| T Activities                                             |                                                                                                    |  |  |
| Reports                                                  |                                                                                                    |  |  |
|                                                          |                                                                                                    |  |  |
|                                                          |                                                                                                    |  |  |

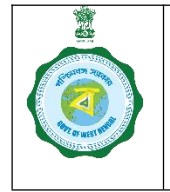

# SOP for Assignment of Authorise Representative to Purchase Centres by Empanelled Rice Mills

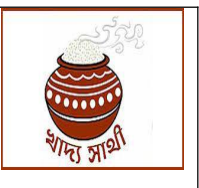

Ver. 1.0

Date of Release: 25.10.24

7. Employees already created will appear in the drop down menu. He can choose any one.

| Employee Name *                                    |                | Centre Type | Procurement Centre N | ame    |
|----------------------------------------------------|----------------|-------------|----------------------|--------|
| Select Employee Name                               |                | All         | Select Procurement   |        |
| Nirakar Mohapatra : 9<br>Authorised<br>Person Name | Aadhaar Number | Save Reset  | Procurement Centre   | Action |
|                                                    |                |             |                      |        |

8. The Rice Mill will choose the Purchase Centre and click 'Save' button to assign the employee to the selected Purchase Centre.

| Employee Name *                        | Centre Type          | Procurement Centre Name                                                                        |                      |
|----------------------------------------|----------------------|------------------------------------------------------------------------------------------------|----------------------|
| Nirakar Mohapatra : 9                  | IIA 0                | Barrackpore-I Krishak Baza                                                                     | ar : 202221133710004 |
| Authorised<br>Person Name              | Close                | Procurement Centre                                                                             | Action               |
| Nirakar Mohapatra<br>Nirakar Mohapatra | ••••• •••• 1613 90 0 | 202221133710004 : Barrackpore-I Krishak Bazar<br>202221133710004 : Barrackpore-I Krishak Bazar |                      |
| P C P Modely                           | Page 1 of 1          | View 1 - 2 of 2                                                                                |                      |